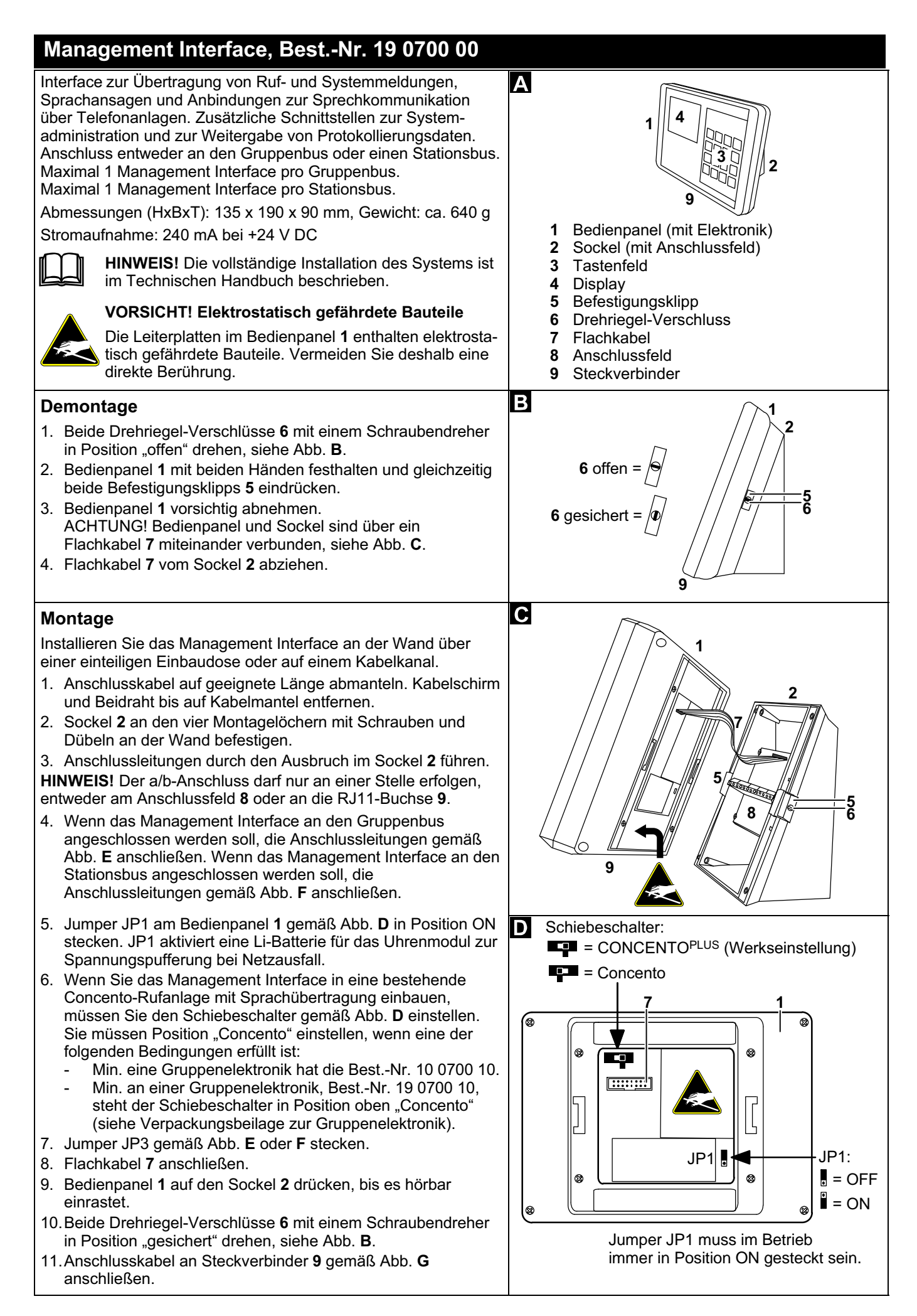

unstall

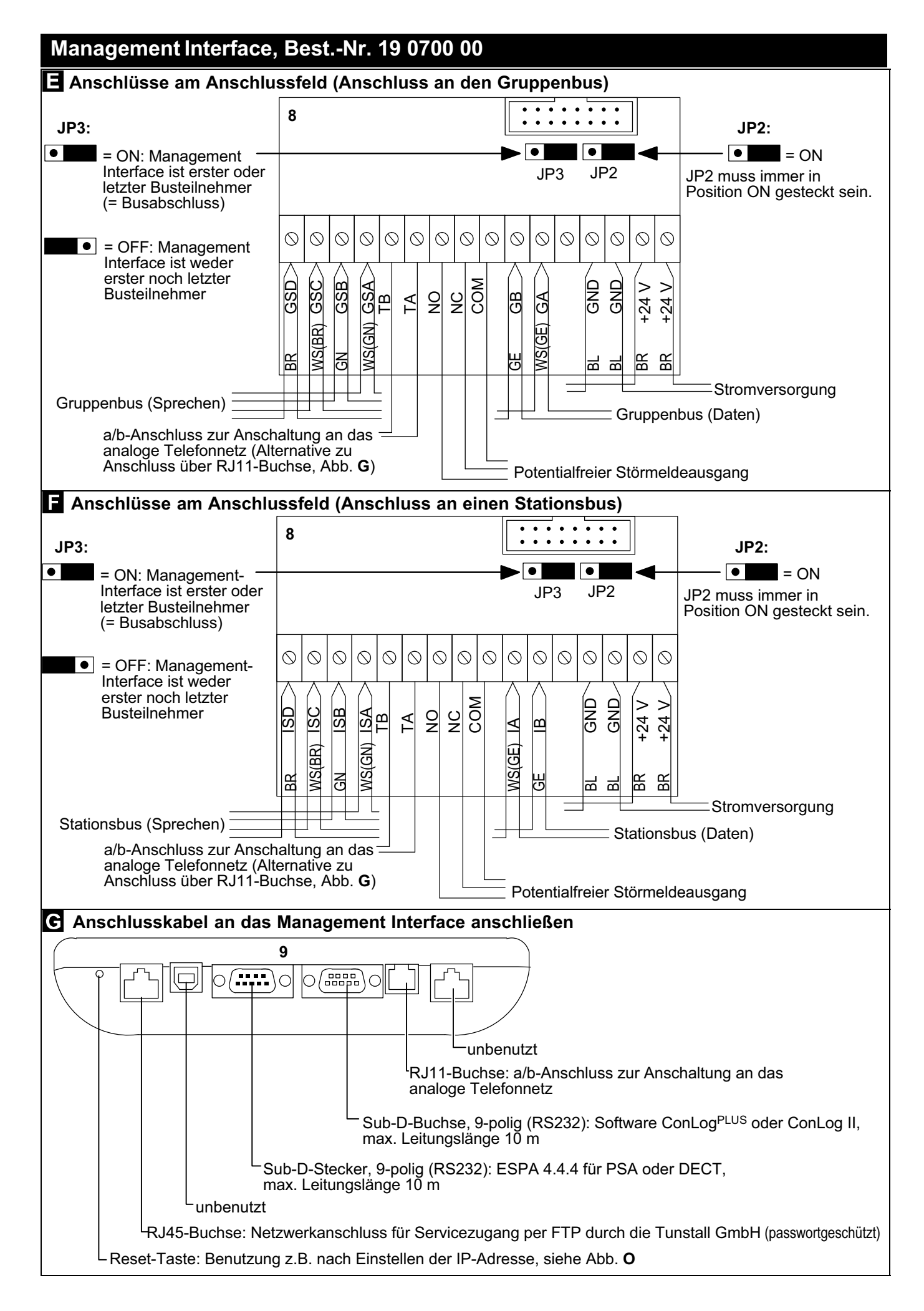

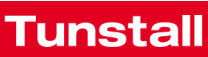

## Management Interface, Best.-Nr. 19 0700 00

#### Standby-Anzeige bei Erstinbetriebnahme Standby-Anzeige Datum/Uhrzeit: (Einstellung im Management Interface. Sonntag 00.00.0000 00:00 Menü "Uhrzeit/Datum"). Zeitzone: 1-Tag Aktive Zeitzone gemäß Einstellung in Zeitzone: Zeitzonen-Modus: Zeitautomatik ConLog. Aktive Meldungen: 1 Zeitzonen-Modus: Einstellung in ConLog. Aktive Meldungen: Anzahl Rufe, Anwesenheiten und Störungen. ID: 001000001 - > ??? Adr: 9990 ID: Werkseinstellung (kann im Management Interface geändert werden, Menü LGR: 001 PGR: 01 "Geräteeinstellungen"). IÐ 255.255.255.0 -> ??? : Management Interface hat noch keine Subnet: 255.255.255.0 Einstellungen von ConLog erhalten. Adresse/Zimmernr. des Management Adr: 🖸 Bus 🚺 ConLog 🔲 Tel. 🖉 PSA Interface (Einstellung in ConLog). Logische Gruppe des Management Interface LGR: Standby-Anzeige im normalen Betrieb (Einstellung in ConLog). Mittwoch 06.07.2021 21:37 PGR: Physikalische Gruppe des Management Interface (Einstellung in ConLog). Zeitzone: 3-Nacht IP-Adresse für Servicezugang per FTP durch Zeitzonen-Modus: Zeitautomatik IP / Subnet: die Tunstall GmbH (Einstellung im Manage-Aktive Meldungen: 5 ment Interface, Menü "Geräteeinstellungen"). ID: 001000001 Symbole zeigen den Status von Bus, ConLog, Tel., PSA an: Adr: 9990 grün: OK! Modul ist im Management Interface auf $\triangleright$ LGR: 010 "Ein" eingestellt und störungsfrei. PGR: 10 Störung! Modul ist im Management Interface 0 rot: IP: 172.20.053.3 auf "Ein" eingestellt und hat eine Störung. Subnet: 255.255.0.0 $(\Box)$ Modul ist im Management Interface auf "Aus" blau: Bus ConLog **D**PSA eingestellt. D Tel. **Programmierung starten** Zugriffsebene "Benutzer" für die häufigsten Einstellungen. Das Hauptmenü Benutzerkennwort lautet "0000". Uhrzeit / Datum Zugriffsebene "Service" für seltene Einstellungen. PSA-Modul Das Servicekennwort erfahren Sie von der Tunstall GmbH. ConLog-Schnittstelle 1. In der Standby-Anzeige Enter drücken Telefon-Modul ✓ Die Anzeige "Kennwort:" erscheint. Systemtest 2. Kennwort eingeben, z.B. "0000" für Benutzerzugang. Geräteeinstellungen 3. Enter drücken. Menüeinstellungen ✓ Das Hauptmenü erscheint, siehe Abb. I. Info... Änderungen speichern + Programmierung beenden Die auf den folgenden Seiten beschriebenen Einstellungen müssen manuell gespeichert werden. Es gibt keine automatische 🖉 PSA D Bus D ConLog D Tel. Speicherung. So speichern Sie die Änderungen manuell: 1. Um die Änderungen zu speichern und die Programmierung Grundsätzliche Bedienung: zu beenden, im Hauptmenü Clear drücken. Folgende Meldung wird angezeigt: "Änderungen speichern? ~ = Im Menü nach oben blättern. 'Enter' zum Speichern. Beliebige Taste zum Verwerfen." 2. Um die Änderungen zu speichern, Enter drücken. Timeout für das Servicemenü! Wenn länger als 120 sek (ein-= Im Menü nach unten blättern. stellbar) keine Taste gedrückt wird, wird das Menü automatisch beendet ohne die Änderungen zu speichern. Powersafe! Wenn länger als 30 Sekunden (einstellbar) keine Enter = Markierten Menüpunkt anwählen. Taste gedrückt wird, wird die Displaybeleuchtung gedimmt. Nach 5 Minuten (einstellbar) wird die Displaybeleuchtung ausge-= Zum übergeordneten Menü zurückkehren. Clear schaltet. Zum Reaktivieren der Beleuchtung eine beliebige Taste Beim Drücken im Hauptmenü gleichzeitig drücken. Aufforderung zum Speichern aller durchgeführten Änderungen.

# **Funsta**

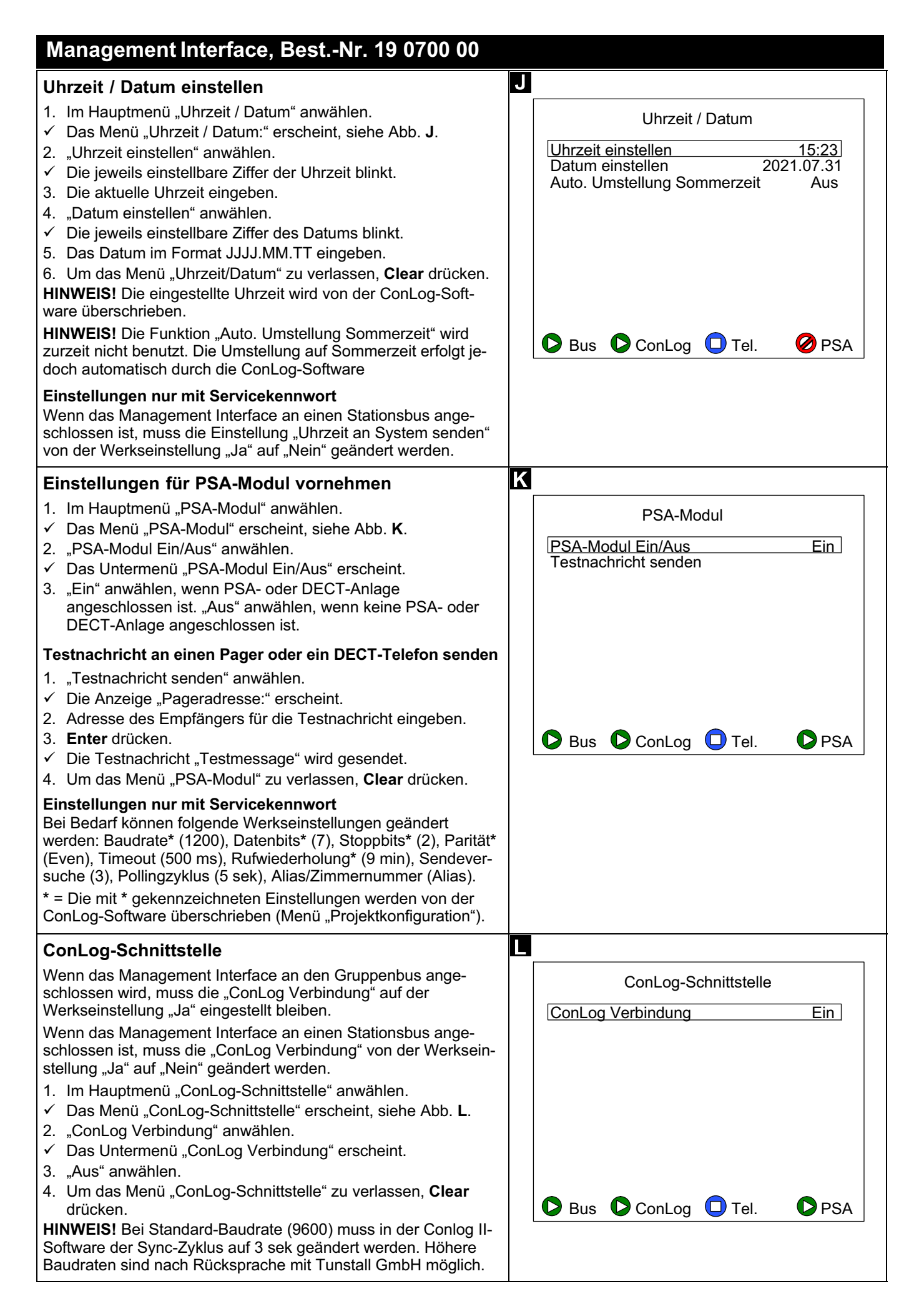

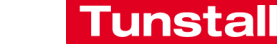

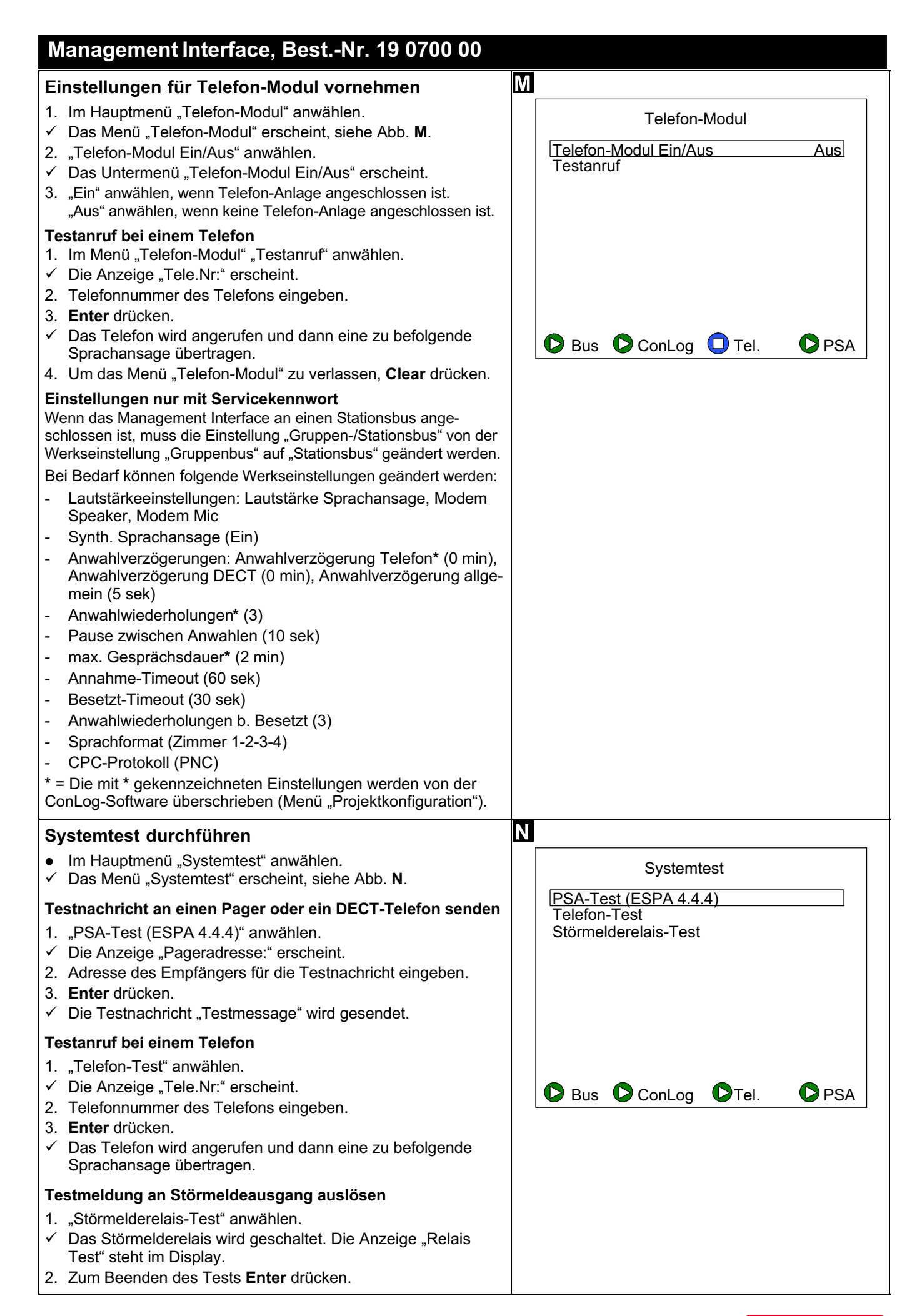

| Management Interface, BestNr. 19 0700 00                                                                                                    |                                                 |
|----------------------------------------------------------------------------------------------------|-------------------------------------------------|
| Geräteeinstellungen vornehmen                                                                                                    | 0                                               |
| <ol> <li>Im Hauptmenü "Geräteeinstellungen" anwählen.</li> <li>✓ Das Menü "Geräteeinstellungen" erscheint, siehe Abb. <b>O</b>.</li> </ol>                                                                                                    | Geräteeinstellungen                             |
| <ul> <li>Menüsprache des Management Interface einstellen</li> <li>1. "Sprache" anwählen.</li> <li>✓ Das Untermenü "Sprache" erscheint.</li> <li>2. Gewünschte Sprache anwählen.</li> </ul>                                                                                                    | Eiertagskalender None                           |
| <ul> <li>Feiertagskalender für angeschlossene Geräte einstellen</li> <li>1. "Feiertagskalender" anwählen.</li> <li>✓ Das Untermenü "Feiertagskalender" erscheint.</li> <li>2. Gewünschten Feiertagskalender anwählen.</li> <li>Einstellungen nur mit Servicekennwort</li> <li>Wenn das Management Interface an einen Stationsbus angeschlossen ist, muss die 10-stellige Geräte ID von der Werkseinstellung "001" auf "000" geändert werden. Am Gruppenbus muss die Werkseinstellung "001" bleiben.</li> <li>Bei Bedarf können folgende Einstellungen gemacht werden:</li> <li>IP-Konfiguration: IP-Adresse + Netmask für Servicezugang per FTP. Nach IP-Einstellung Reset durchführen, siehe Abb. G.</li> <li>Systemdateien sichern: Sichern der aktuellen Einstellungen auf der Speicherkarte des Management Interface.</li> <li>Systemdateien wiederherstellen: Gespeicherte Einstellungen wiederherstellen.</li> </ul> | Bus ConLog Tel. CPSA                            |
| <ul> <li>Menüeinstellungen ändern</li> <li>1. Im Hauptmenü "Menüeinstellungen" anwählen.</li> <li>✓ Das Menü "Menüeinstellungen" erscheint, siehe Abb. P.</li> <li>1. "Beleuchtung/Powersafe" anwählen.</li> <li>✓ Das Untermenü "Beleuchtung/Powersafe" erscheint.</li> </ul>                                                                                                    | P<br>Menüeinstellungen<br>Beleuchtung/Powersafe |
| <ul> <li>Einstellen, wie viel Sekunden nach dem letzten Tastendruck die Displaybeleuchtung gedimmt wird</li> <li>1. "Dimmen (sek)" anwählen.</li> <li>✓ Der eingestellte Wert (Werkseinstellung: 30 sek) blinkt.</li> <li>2. Gewünschte Zeit eingeben (Wert zwischen 10 und 240).</li> <li>Helligkeit des Displays einstellen</li> <li>1. "Helligkeit" anwählen.</li> <li>✓ Der eingestellte Wert (Werkseinstellung: 1) blinkt.</li> <li>2. Gewünschte Helligkeit eingeben (Wert zwischen 0 und 3).</li> </ul>                                                                                                    | Bus ConLog Tel.                                 |
| <ul> <li>Einstellen, wie viel Minuten nach dem letzten Tastendruck das Display ausgeschaltet wird</li> <li>1. "Ausschalten (min)" anwählen.</li> <li>✓ Der eingestellte Wert (Werkseinstellung: 5 min) blinkt.</li> <li>2. Gewünschte Zeit eingeben (Wert zwischen 0 und 9).</li> <li>Einstellungen nur mit Servicekennwort</li> <li>Bei Bedarf kann das Timeout für das Servicemenü (Werkseinstellung: 120 sek) geändert werden.</li> </ul>                                                                                                    |                                                 |
| Weitere Menüs nur mit dem Servicekennwort                                                                                                    |                                                 |
| <ul> <li>Systemeinstellungen</li> <li>Manuelle Zusammenschaltung Ein/Aus</li> <li>Zeitzone temporär setzen</li> <li>Werkseinstellungen</li> <li>Abbrechen</li> <li>Auf Werkseinstellungen zurücksetzen</li> <li>Quit Application (nur in Absprache mit der Tunstall GmbH<br/>henritzen)</li> </ul>                                                                                                    |                                                 |

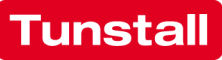

### Management Interface, Best.-Nr. 19 0700 00

### Batterie

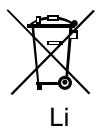

Im Bedienpanel des Management Interface befindet sich eine Lithium-Knopfzelle (3 V, CR2032). Sie dient zur Versorgung der internen Uhr bei Ausfall der

24V-DC-Spannungsversorgung, so dass Uhrzeit und Datum erhalten bleiben.

### Batterie aktivieren/deaktivieren

Mit dem Jumper JP1 auf der Rückseite des Bedienpanels wird die Batterie aktiviert (ON) und deaktiviert (OFF), siehe Abb.  ${\bf D}$  auf Seite 1.

Wenn das Management Interface außer Betrieb genommen wird, z. B. zur Lagerung des Geräts, sollte die Batterie deaktiviert werden, d. h. Jumper JP1 in Position OFF setzen.

#### Batterie ersetzen

Die Batterie sollte alle 2 Jahre von einer Fachkraft für Rufanlagen ersetzt werden.

Ersatzbatterie: Hochwertige Li-Batterie, 3 V, CR2032.

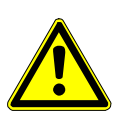

**VORSICHT!** Während das Management Interface spannungsfrei ist, funktioniert die Rufanlage weiter. Jedoch die Anbindung an das analoge Telefonnetz, ESPA 4.4.4 (PSA, DECT) und PC sind unterbrochen.

Beachten Sie Abb. C auf Seite 1 und gehen wie folgt vor:

- 1. Drehriegel-Verschlüsse **6** rechts und links am Sockel **2** mit einem Schraubendreher in Position "geöffnet" drehen.
- 2. Bedienpanel **1** mit beiden Händen festhalten und gleichzeitig beide Befestigungsklipps **5** eindrücken.
- ACHTUNG! Bedienpanel 1 und Sockel 2 sind durch ein Flachkabel 7 miteinander verbunden. Bedienpanel 1 vorsichtig vom Sockel 2 abnehmen.
- 4. Flachkabel 7 vom Sockel 2 abziehen.
- ✓ Das Bedienpanel 1 ist nun spannungsfrei.
- 5. Die vier äußeren Gehäuseschrauben des Bedienpanels 1 herausdrehen und das Gehäuse öffnen.

**VORSICHT!** Die Leiterplatte ist mit elektrostatisch gefährdeten Bauteilen bestückt. Direkte Berührung vermeiden.

- 6. Verbrauchte Batterie mit einem nicht leitenden Werkzeug aus der Halterung heraushebeln.
- 7. Neue Batterie in die Halterung einsetzen.
- 8. Gehäuse wieder verschließen und die vier Gehäuseschrauben eindrehen.
- 9. Flachkabel **7** wieder anschließen, so dass das Gerät wieder startet.
- 10. Bedienpanel **1** auf Sockel **3** drücken, bis es hörbar einrastet.
- 11. Beide Drehriegel-Verschlüsse 6 mit einem Schraubendreher in Position "verriegelt" drehen.
- ✓ Da die Spannungsversorgung der Rufanlage vorübergehend unterbrochen war, wird an den Anzeigegeräten eine falsche Uhrzeit angezeigt.
- 12. Wenn das Management Interface mit der Management Software oder mit einem NTP-Server verbunden ist, wird die Uhrzeit automatisch korrigiert. Wenn nicht, müssen Sie Uhrzeit und Datum in dem Menü des Management Interfaces neu einstellen, siehe Seite 4.

#### Batterie entsorgen

Die Altbatterie muss an einer Sammelstelle für Altbatterien abgegeben oder an Tunstall zurückgegeben werden.

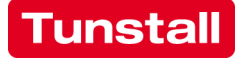